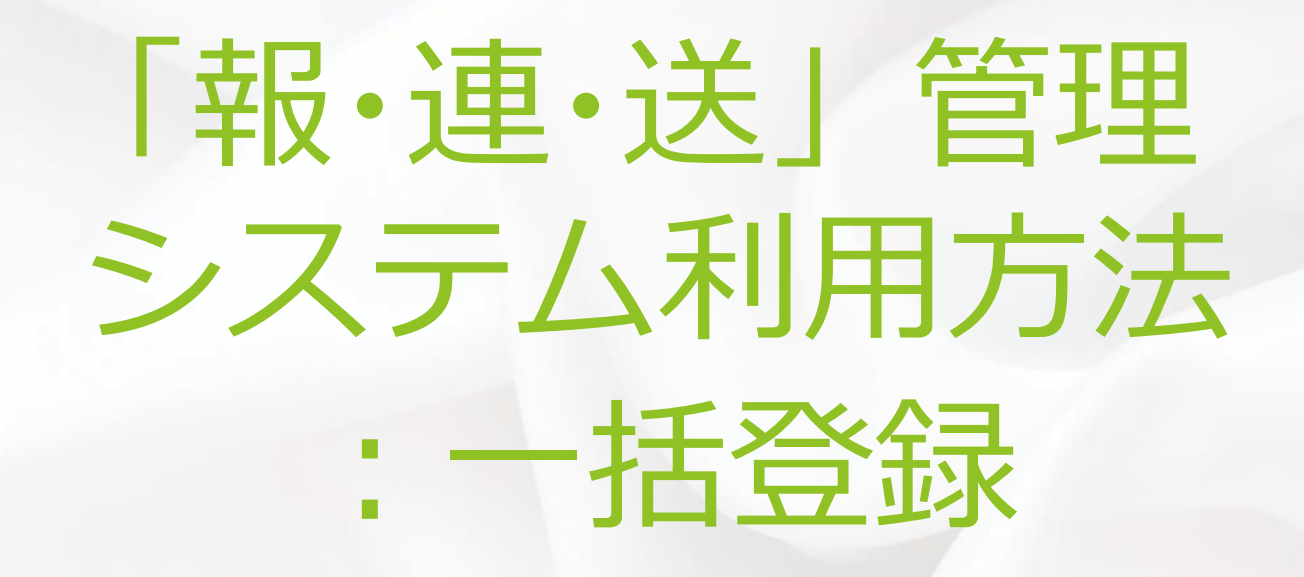

# 報・連・送管理システムのログイン

#### ≪URL≫

https://service.ask-cloud.biz/reporter/admin/

IDは「**ユーザーID@ドメインID」の形式で** 入力します。 パスワード(初期値はこちらで設定) た入 力し、ログインします。

| 報・連・送 管理システム (ver-1.0.0e)     |  |
|-------------------------------|--|
| ID: ユーザID@ドメインIDの形式で入力してください。 |  |
| ID                            |  |
| パスワード                         |  |
| ログイン                          |  |
|                               |  |
|                               |  |
|                               |  |
|                               |  |

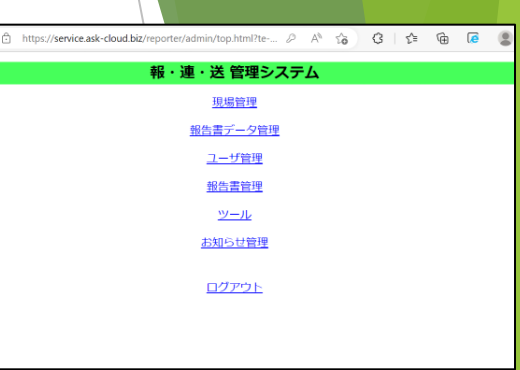

#### 【1】登録機能

①現場情報の登録(現場ID、現場名、現場住所、ユーザ、報告書等)

登録の方法は下記の2パターンがあります。

■管理システム上で1件ずつ登録する

■現場登録申請書で一括で登録する

| ※現場の住所/緯度                                                         | /経度の設定は必            | 酒です。                   |                                                           |                                   |  |
|-------------------------------------------------------------------|---------------------|------------------------|-----------------------------------------------------------|-----------------------------------|--|
| 基本情報 最後へ                                                          |                     |                        |                                                           |                                   |  |
| 現場ID                                                              |                     |                        | (半角英数字で3~16                                               | 文字)                               |  |
| 現場名                                                               |                     |                        |                                                           | (最大64文字)                          |  |
| 表示順                                                               | 5                   |                        |                                                           |                                   |  |
| 現場住所                                                              |                     |                        |                                                           | •                                 |  |
| 現場緯度                                                              | 0.0                 |                        | (不明なら0を指定す                                                | 5)                                |  |
| 現場経度                                                              | 0.0                 |                        | (不明なら0を指定す                                                | 5) 💿                              |  |
| 调查会社                                                              |                     |                        |                                                           |                                   |  |
| 送信先Email                                                          |                     |                        |                                                           | (カンマ区切りで複数指定可能)                   |  |
| PDF送信先Email                                                       |                     |                        |                                                           | (カンマ区切りで複数指定可能)                   |  |
|                                                                   |                     |                        |                                                           |                                   |  |
| 添付パスワード                                                           |                     |                        | _ (メールに添付する朝                                              | 告書ファイルに対して)                       |  |
| 添付/スワード<br>A3 * : : :                                             | × × fr              |                        | _ 〈メールに添付する制                                              | 告書ファイルに対して)                       |  |
| A3 • : : :                                                        | <i>A</i> ∨ X        | В                      | 」(メールに添付する新<br>し                                          | 告書ファイルに対して)                       |  |
| A3 ・11 : : : : : : : : : : : : : : : : : :                        | × √ k               | B<br>現場名(必須)           | <ul> <li>(メールに燃付する執<br/>し、</li> <li>C<br/>表示順</li> </ul>  | 告慮 <i>ファイル</i> に対して)<br>D<br>翌席作所 |  |
| A3 · · · · · · · · · · · · · · · · · · ·                          | × ✓ 左<br>i)<br>6文字  | B<br>現場名(必須)<br>最大32文字 | ] (メールに添付する戦<br>て<br>(基気順<br>(基数値)                        | 告慮ファイルに対して)<br>D<br>現場住所          |  |
| A3 · I · I<br>用場ID(必須<br>2 半時英数字3~1                               | × √ fx<br>1)<br>6XŸ | 8<br>現場名(必須)<br>最大32文字 | 」(メールに添付する戦                                               | 告帯ファイルに対して)<br>D<br>現場位所          |  |
| A3 · · · · · · · · · · · · · · · · · · ·                          | × ✓ ƒx<br>1)<br>6文字 | 8<br>現地名(必須)<br>最大32文字 | _ (メールに添付する新                                              | 告輩ファイルに対して)<br>D<br>現場住所          |  |
| A3 · · · · · · · · · · · · · · · · · · ·                          | × ✓ ƒx<br>1)<br>6文字 | B<br>現場名(应須)<br>最大32文字 | 【メールに添付する戦<br>【<br>て<br>【<br>て<br>、<br>資<br>(<br>営<br>数価) | 告書ファイルに対して)<br>D<br>現場住所          |  |
| A3 A3 A3 A3 A3 A3 A3 A3 A4 A5 A5 A5 A5 A5 A5 A5 A5 A5 A5 A5 A5 A5 | × √ k               | 8<br>現場名(心須)<br>最大32文字 | (メールに)時付する概                                               | 告書ファイルに対して)<br>D<br>現場住所          |  |

## 現場情報の登録の仕組み(1)

全て現場IDを基に紐づけします。

### 現場IDに報告書を紐付けます 報告書の間違いを防ぎます

| 1  |   | A4写真6枚報告書                |
|----|---|--------------------------|
| 2  |   | 【Keishin東急用】巡回点検報告書      |
| 3  |   | 【Keishin用】検針報告書          |
| 4  |   | 【Keishin用】巡回点検報告書        |
| 5  | 0 | 【エブリ】月次巡回報告書             |
| 6  |   | 【エブリ】作業前中後報告書            |
| 7  |   | 【エブリ】作業前中後報告書(Keishin用)  |
| 8  |   | 【エブリ】作業報告書               |
| 9  |   | 【エブリ】 巡回点検報告書 (Keishin用) |
| 10 |   | 【エブリ】巡回点検報告書(Keishin用)改  |
| 11 |   | 【エブリ】特別清掃報告書(Keishin用)   |
| 12 |   | 【ハウスメイト】定期清掃報告書          |
| 13 |   | 【ハウスメイト】日常清掃報告書          |

□ 【ライトクリーン】定期清掃報告書

14

現場IDに担当者 を紐付けます 担当以外の物件 を出さないよう にします

 $\checkmark$ 

~

 $\checkmark$ 

5 🗸

6

| 現場排 | 目当者の  | 登録 | 現場で使用す | する報告書 | の登録/ |
|-----|-------|----|--------|-------|------|
| 全て( | こチェック | する | 全てのチェ  | ックを外す |      |
| No. | 担当者   | ב  | ーザID   | 名前    |      |

100020000167 ユーザー1

100020000168 ユーザー2

100020000165 大阪①

100020000163 大阪②

100020000164 美原①

100020000166 美原②

|          | V   |
|----------|-----|
| 1        | -51 |
| 1000     | \   |
| <i>C</i> | 7   |
|          |     |
|          |     |

### ユーザがアプリにログイン後、報告書をクリック

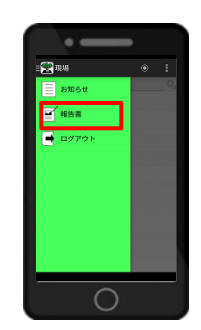

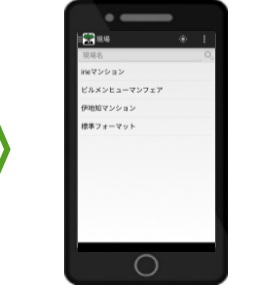

| •                    |
|----------------------|
| <br>(See Irieマンション   |
| <br>【標準】A4写真3枚       |
| <br>【標準】 A 4写真6枚     |
| <br>【標準】原状回復報告書      |
| <br>【標準】現詞報告書        |
| <br>【標準】工事報告書        |
| <br>【標準】工事報告書 (自動入力) |
| <br>【標準】作業報告書        |
| <br>【標準】 巡回点検 (旧)    |
| <br>【標準】消防報告書        |
| <br>【標準】清掃報告書_free入力 |
| <br>【標準】清掃報告書test    |
| 0                    |

ユーザに紐付けした現場名が表示順に表示されます。 ※表示される順番を設定できます。 次に現場に紐付けした報告書が表示されます。 現場情報の登録の仕組み(2)

入力フォーマットで項目名を初期値設定します。※Keishinn側で設定

管理システムの初期値定義 または現場登録申請書の報 告書初期値登録シートで物 件ごとに異なる初期値の設 定値を入力します

現場IDに紐付けした初期値 の設定値が表示されます

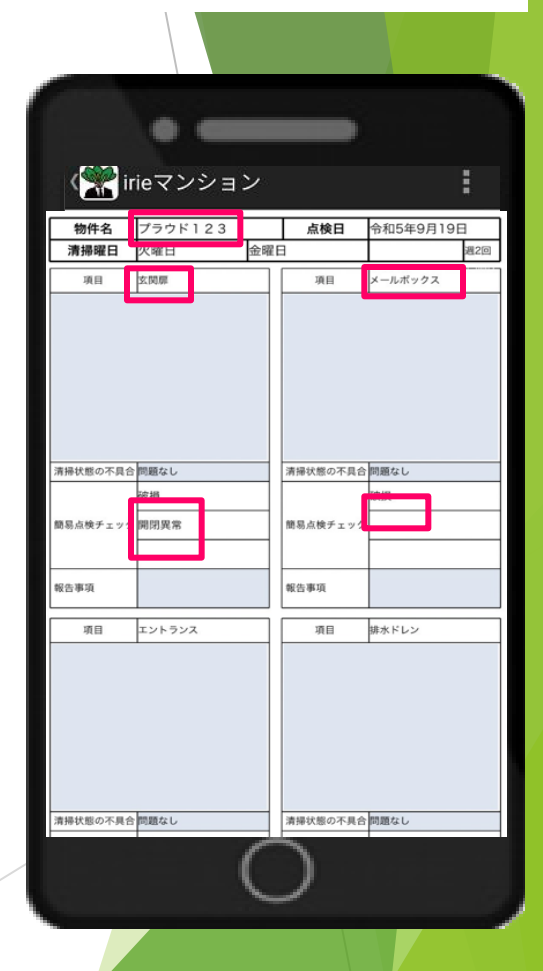

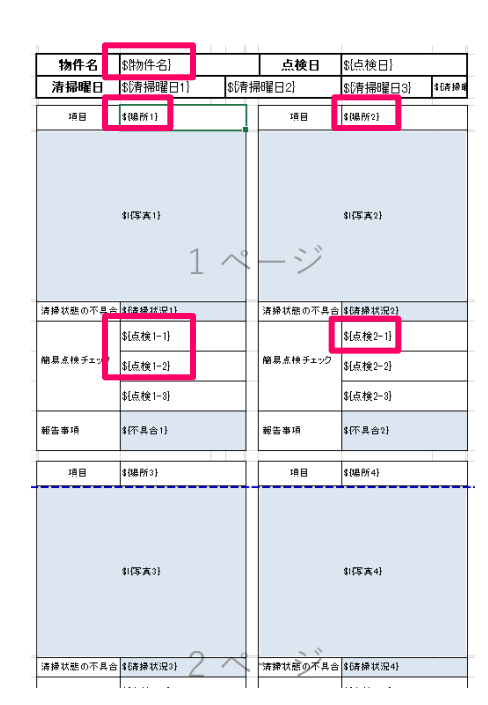

X

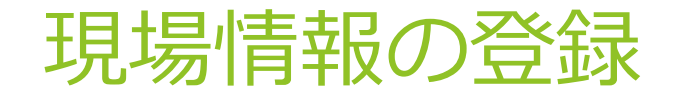

### ~現場登録申請書で一括で登録する方法~

①登録情報の確認

「現場管理」のメニューをクリックし てください。

② 現場情報の登録

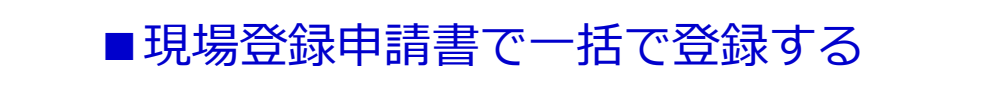

「ファイルの選択」をクリックして ファイルを選択してください。

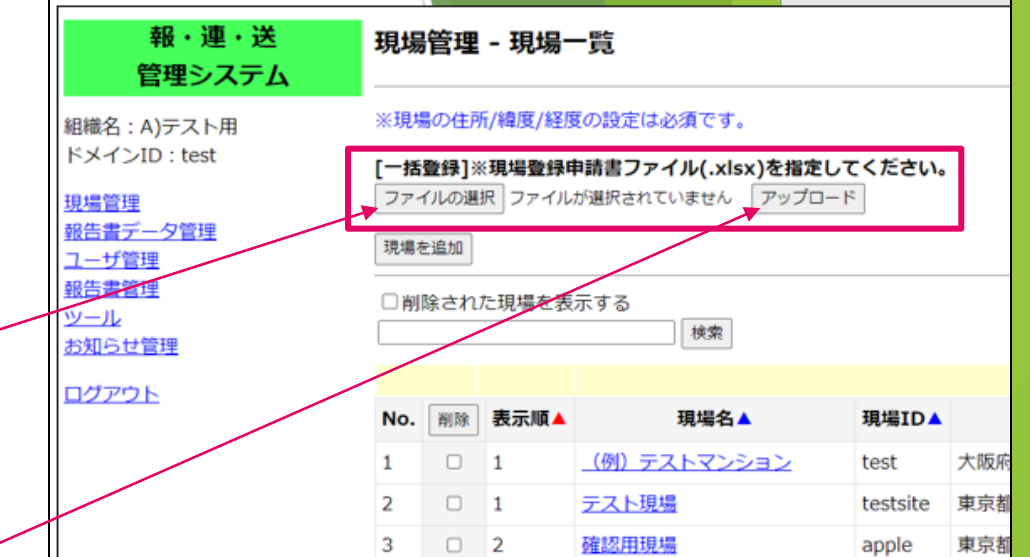

「**アップロード」**をクリックして ください。

アップロードが成功したら登録は完了です。エラーが表示されたら修正 して再度アップロードしてください。

# 現場登録申請書の作成

4つのシートから構成されています。
 現場登録
 現場担当者登録
 現場報告書登録

| ① 現場情                     | 「報の登録             | ŧ            |      |
|---------------------------|-------------------|--------------|------|
| A3 • : × ✓ fx             |                   |              |      |
| A                         | В                 | С            | D    |
| 現場ID(必須)<br>2 半角英数字3~16文字 | 現場名(必須)<br>最大32文字 | 表示順<br>(整数値) | 現場住所 |
| 3                         |                   |              |      |
| 4                         |                   |              |      |
| 5                         |                   |              |      |
| 7                         |                   |              |      |
| 8                         |                   |              |      |
| 9                         |                   |              |      |
| 10                        |                   |              |      |

現場登録申請書シートに現場ID/現場名/表示順(必須) (その他情報は必要であれば)を入力する。

## ③ 現場ごとの報告書名の登録

| A  | 2 •                     | $\therefore$ $\checkmark$ $f_x$ |       |       |       |
|----|-------------------------|---------------------------------|-------|-------|-------|
|    | A                       | В                               | С     | D     | E     |
| 1  | 現場ID(必須)<br>半角英数字3~16文字 | 現場名                             | 報告書名1 | 報告書名2 | 報告書名3 |
| 2  |                         |                                 |       |       |       |
| 3  |                         |                                 |       |       |       |
| 4  |                         |                                 |       |       |       |
| 5  |                         |                                 |       |       |       |
| 6  |                         |                                 |       |       |       |
| 7  |                         |                                 |       |       |       |
| 8  |                         |                                 |       |       |       |
| 9  |                         |                                 |       |       |       |
| 10 |                         |                                 |       |       |       |

①で入力した現場ID・現場名をコピーし、貼り付ける。 各現場で使う報告書名を入力する。

# ②現場ごとの担当者登録

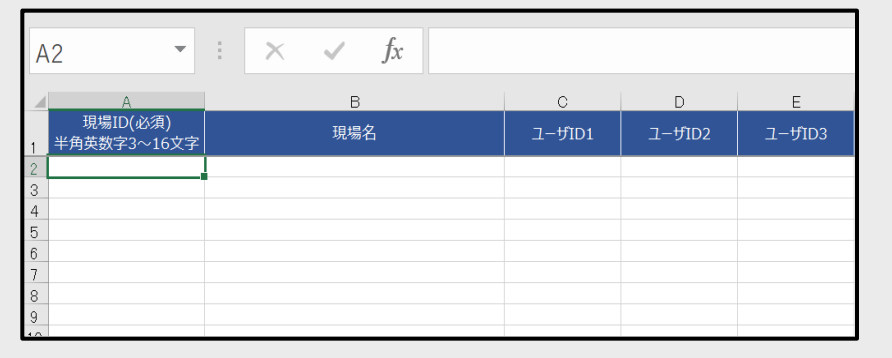

報告書初期值登録

①で入力した現場ID・現場名をコピーし、貼り付ける。 各現場を担当する方のユーザーIDを入力する。

# ④報告書初期値の登録

①で入力した現場ID・現場名をコピーし、貼り付ける。 項目名に鍵の場所やオートロックNo.等入力し、設定値 を入力する。

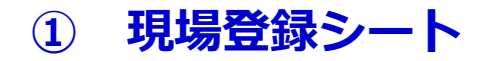

| 6           | <b>∃ *)</b> • ∂• +                                                |                                         |                        |                                                   | 08                         | <b>899422</b> - Dor       | i i                   |                          | -                                    | -                                     | 11 ± ± 57 😕 🗉 –                                              | a x        |
|-------------|-------------------------------------------------------------------|-----------------------------------------|------------------------|---------------------------------------------------|----------------------------|---------------------------|-----------------------|--------------------------|--------------------------------------|---------------------------------------|--------------------------------------------------------------|------------|
| 71          | Hib 8-4 MA                                                        | BR 4-514701 BR 9                        | /-> 652 8.∺ 12         | R ∧57 Q HELEYD                                    |                            |                           |                       |                          |                                      |                                       |                                                              | <b>Для</b> |
|             | ● <b>入 ロク教り</b><br>● オントー・<br>・・・・・・・・・・・・・・・・・・・・・・・・・・・・・・・・・・・ | Meryo UT - 12 -<br>B Z U - □ - □ - 12 - |                        | <ul> <li>         ・         ・         ・</li></ul> | 文字列 ·<br>양 · % · 11 - 8    | 条件付き テーブルとして<br>書式・ 書式設定・ | 標準 2<br>悪い            | 標準3 (標5<br>)<br>(K) (元)  | 25576401 「<br>9クセル メモ                | ■ ■ ■ ■ ■ ■ ■ ■ ■ ■ ■ ■ ■ ■ ■ ■ ■ ■ ■ | ∑ オート SUM · 27 ♀<br>〒 246 · 単代替えと 秋年と<br>◆ クリア · 2469 · 単訳 · |            |
|             | <b>クルプポード</b>                                                     | 6 261F                                  | 5                      | ER 0                                              | De o                       |                           |                       | 2946                     |                                      | 26                                    | 62                                                           | ^          |
| 12          | • I ×                                                             | ✓ A PDF送信先Email                         |                        |                                                   |                            |                           |                       |                          |                                      |                                       |                                                              | ~          |
| 2           | ▲<br>現相ID(心道)<br>半角景数字3~16文字                                      | 8<br>現場石(山道)<br>第六以文字                   | C<br>西井県<br>- (世形(年) - | D<br>現場住所                                         | (不明)日日<br>(不明)日日<br>(不明)日日 | 11210 - (74               | F<br>項型<br>15項合は空間) - | 0<br>正規約5<br>(カン4125年(カ) | ingl 単<br>()(スワー<br>単分を可能) - 単代)(スワー | n Alen                                | PDFERIERal<br>(20-7223975883824385-946)                      |            |
| 2 4 5 6 7 B | 1                                                                 | 2                                       | 3                      | 4                                                 |                            |                           |                       | (5                       | ) (6)                                |                                       | $\overline{O}$                                               |            |

- 現場ID(A列)を入力します。
  - ・社内の物件コードや管理会社毎の連番など各物件に紐づけたIDでの登録をお勧めします。
  - ・0から始まるものは、登録時に0が消えることがあるため使用しないでください。
  - 一度登録すると変更不可です。
  - ・物件を削除しても、一度使用したIDは使用できません。

②現場名(B列)を入力します。

- ・アプリ上で表示される物件名です。
- ・見分けがつきにくくなるため、同じ現場名の複数利用はお控えください。
- ・半角カタカナ/全角英数字は端末での検索時に出てきにくいため、使用をお控えください。

③アプリ上での表示順(C列)を設定します。

・物件を探しやすくするため、五十音順での設定をお勧めします。

①②③は必須入力項目です

④現場住所(D列)を入力します

- ・各物件ごとの住所を入力します。
- ・この住所設定を元に報告書に住所を引用することができます。
- ・※1GPSオプションを利用する場合は、この登録住所を元に近隣物件を探しますので必須入力項目です。
- ・緯度、経度は不明なら「0」を入れてください。

⑤送信先Email(G列)を入力します。

- ・各物件ごとに個別に送信先を設定することができます。
- ・「,(カンマ)」で区切って複数アドレス設定することができます。
- ⑥ 添付パスワード(H列)を設定します。
  - ・メールで送られてきた報告書(Excel)を開く際のパスワードを設定できます。
- ⑦ PDF送信先Email (J列)を入力します。

・※2報告書をPDF形式に変換して送る先を設定できます。

※1,2ともに有料オプション機能です

現場登録シートを複数使用することは可能です。但し同じ現場IDを登録する とエラーが出ます。

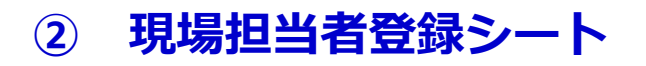

| 8           | <b>5</b> • @• •           |              |                   |          |                                          | C4               | Resultan - Excel           |        |         |                   | <b>#</b> 8.267 🛞 | 8 - 8 ×                 |
|-------------|---------------------------|--------------|-------------------|----------|------------------------------------------|------------------|----------------------------|--------|---------|-------------------|------------------|-------------------------|
| 7146        | 8-6 80. 5                 | M ページレイアウト 著 | tt 7-9            | 68 82    | 1818 AUT Q MELETH                        |                  |                            |        |         |                   |                  | 8.# <b>1</b>            |
| 105         | 👗 থাগালগ                  | Meiryo UI    | - 12 - A          | A ===    | や・ 君 折り直して金綿を表示する                        | 文字列 •            | 🛃 🗊 🕫                      | 奉2 標準3 | 標準      | 28676411          | 🖹 Σ #-> SUM      | ° <u>≹</u>              |
| ROUT:       | 10 コビー *<br>ダ 書ポルコピー/用り付け | 8 J U - 🖂 -  | <u>&gt; - ▲</u> - | 4 · ==== | 10 10 10 10 10 10 10 10 10 10 10 10 10 1 | 99 - 96 + 151-23 | 条件付き テーブルとして 勝<br>書式・書式設定・ | () 周() | チェック セル | <del>у</del> € #X | 前除 業式<br>● クリア・  | 並べ競3と 検索と<br>フィルター・ 道沢・ |
|             | クルプポード                    | s 7x5+       |                   | 6        | 12 <b>1</b>                              | 5 BH 5           |                            | 7      | 9-65-   |                   | £1.              | 48 A                    |
| A1          | • i × •                   | / 6 現場D      |                   |          |                                          |                  |                            |        |         |                   |                  | ~                       |
|             | A                         | B            |                   | C        | D                                        | E                |                            | F      | G       | н                 | I                | J                       |
| 1           | 現場ID                      | 現場名          |                   | コーザル     | 1 ユーザID2                                 | ユ <b>-</b> ザ1    | D3 _                       | -t/ID4 | ユーザID5  | ユーザ106            | ユーザID7           | ユーザ1D8                  |
| 2 3 4 5 6 7 |                           | 1            |                   |          |                                          |                  |                            | 2      |         |                   |                  |                         |

①現場IDと現場名(A・B列)を入力します。

・現場登録シート(1シート目)と同じ内容をコピー&ペーストします。

②その現場を表示させたいユーザを設定します(C列以降)。

- ・全登録物件の内、物件を表示させたいユーザを登録します。
- ・各列に1ユーザIDずつ記入していきます。
- ・ユーザIDは管理画面の「ユーザー管理」のユーザIDと 完全一致させてください。
- ・1物件に対して複数ユーザ設定可能です。
- ・ユーザIDを削除したセルが空白でも構いません。

| 27                   | 1登録]※ユーザる<br>イルの連訳 ファイ                   | 2録申請書ファ | 116.x1 | sx)を指定してください。<br>アップロード                                                    |
|----------------------|------------------------------------------|---------|--------|----------------------------------------------------------------------------|
| 3-                   | ザを追加                                     |         |        |                                                                            |
|                      | 除されたユーザ                                  | を表示する   |        |                                                                            |
| 表示                   | 件数/頁 50                                  |         |        |                                                                            |
|                      |                                          |         | 条束:    |                                                                            |
| 曲の                   | 60(7~                                    |         |        | 総合                                                                         |
| No.                  | 1-₩IDA                                   | 名前 🔺    | 権限     | メールアドレス▲                                                                   |
|                      |                                          |         |        | anken@keishin2004.co                                                       |
| -                    | keishin                                  |         |        |                                                                            |
| 51<br>52             | keishin<br>keishin                       |         |        | info@keishin2004.co.jp                                                     |
| 51<br>52<br>53       | keishin<br>keishin<br>keishin            |         |        | info@keishin2004.co.jp<br>info@keishin2004.co.jp                           |
| 51<br>52<br>53<br>54 | keishin<br>keishin<br>keishin<br>keishin |         |        | info@keishin2004.co.jp<br>info@keishin2004.co.jp<br>Info@keishin2004.co.jp |

③ 現場報告書登録シート

| <b>⊟ 5</b> • ∂ • •                                                                                                    |                                            |           |                                                                              |                          | ○R#210+##                                    | - Dool              |                      | -                         | •     | ###87 🙁 🖽                                     | - a x               |
|----------------------------------------------------------------------------------------------------|--------------------------------------------|-----------|------------------------------------------------------------------------------|--------------------------|----------------------------------------------|---------------------|----------------------|---------------------------|-------|-----------------------------------------------|---------------------|
| ファイル ホーム 挿入 振岡                                                                                                    | ページレイアウト 数式                                | データ 収録 教示 |                                                                              | MELETO                   |                                              |                     |                      |                           |       |                                               | <u>д ##</u>         |
| N 2080<br>N 22<br>N 22<br>N 2 | teiryo Ut •]:<br>8 I 및 +  ⊞ +  ⊉ +<br>2%0∲ |           | <ul> <li>や・</li> <li>部所加しておれ</li> <li>11 11 日 セルを持合して</li> <li>配置</li> </ul> | #2表示する<br>(中央戦え・<br>5 数値 | ・<br>12 点<br>条件(注 7-1)<br>素式 ・<br>高式 ・<br>高式 | 様準2<br>プルとして<br>第11 | 標準3 標準<br>良い<br>7.9% | 256764(1)<br>メモー・<br>メモー・ | 新     | ∑オート5JM * A<br>〒フィル・ 並べ替え<br>グガア・ ブイルター<br>編集 | く<br>と 検索と<br>・ 違尺・ |
| A1 * : × ~                                                                                                    | A 現場D                                      |           |                                                                              |                          |                                              |                     |                      |                           |       |                                               | *                   |
| -                                                                                                    |                                            | 0         | D.                                                                           |                          |                                              | c                   |                      |                           |       | <i>w</i>                                      |                     |
| 1 現場ID                                                                                                    | 現場名                                        | 報告書名1     | 報告書名2                                                                        | 報告書名3                    | 報告書名4                                        | 報告書名5               | 報告書名6                | 報告書名7                     | 報告書名8 | 報告書名9                                         | 報告書名10              |
| 2<br>3<br>4<br>5<br>(1)<br>7                                                                                                    |                                            |           |                                                                              |                          |                                              | 2                   | )                    |                           |       |                                               |                     |

①現場IDと現場名(A・B列)を入力します。
 ・現場登録シート(1シート目)と同じ内容をコピー&
 ペーストします。

- ②その現場に表示させたい報告書を設定します(C列以降)
  - ・その物件で使用する報告書の書式を登録します。
  - ・各列に1報告書名ずつ記入していきます。
  - ・報告書名は管理画面の「報告書管理」の報告書名と 完全一致させてください。
  - ・1物件に対して複数書式設定可能です。

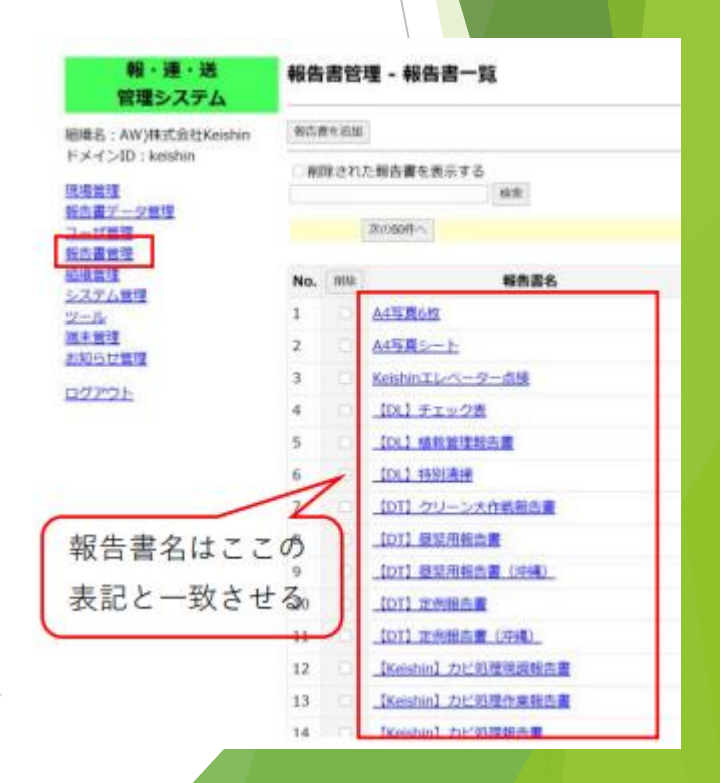

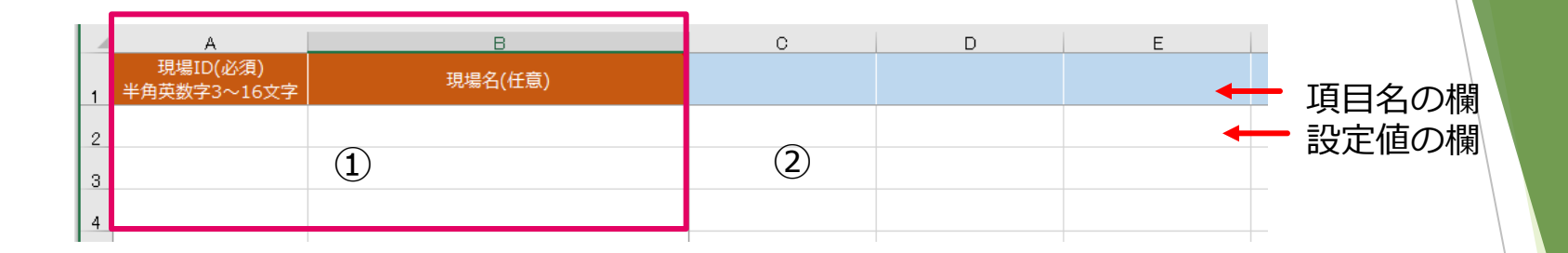

①現場IDと現場名(A・B列)を入力します。

・現場登録シート(1シート目)と同じ内容をコピー&ペーストします。

②アプリ上で自動反映させたい項目・内容を設定します。

- ・各現場に対して登録したい項目を項目名の欄に、その内容を設定値の欄に
   それぞれ入力します。
- ・報告書ごとに設定する「項目名」はフォーマット作成担当からお伝えします。
- ・報告書に設定した項目が「項目名」に入力されていないとエラーが出ますので、
   必ず登録してください。

<実用例1>

項目名:オートロックNo.⇒各物件のオートロック No.を設定値の欄に入力します。(右図-①)

項目名:注意事項 ⇒「作業前に管理人さんに声をかけること」など、物件ごとの注意を設定値の欄に入力します。(右図-2)

| С         | D                 |   |       |
|-----------|-------------------|---|-------|
| オートロックNo. | 注意事項              | - | 項目名の欄 |
| ×××××(呼)  | 作業前に管理人さんに声をかけること | _ | 設定値の欄 |

報告書初期値登録シート

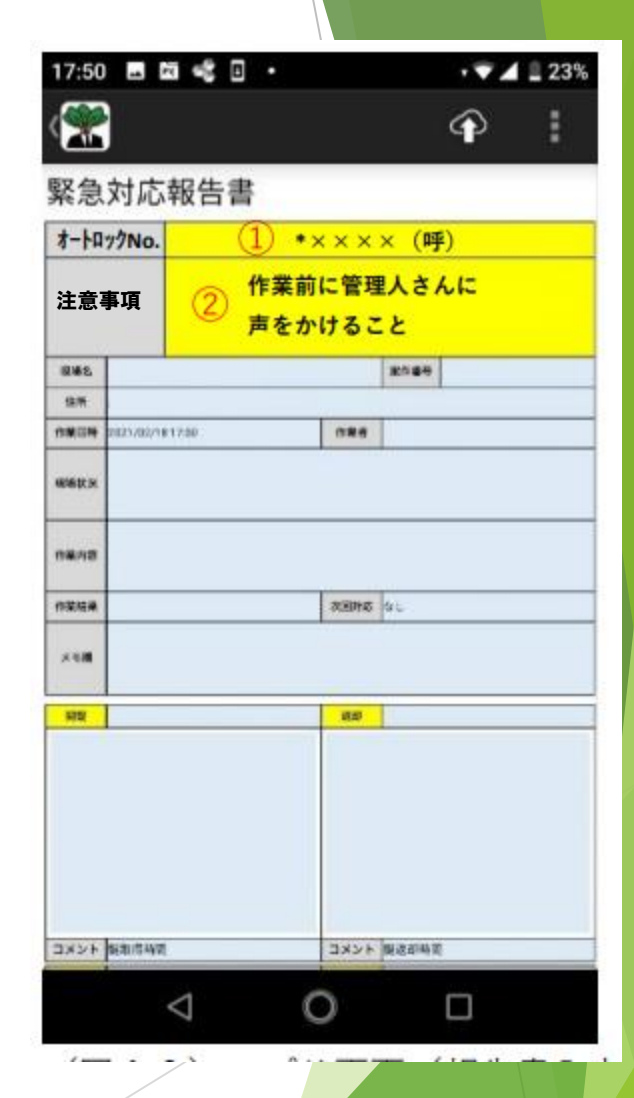

### <実用例2>

項目名:場所1 ⇒各物件の点検場所を設定値の欄に 入力します。(右図-①)

項目名:場所2 ⇒各物件の点検場所を設定値の欄に 入力します。(右図-2)

| 場所1 | 場所2     | - | 項目名の欄 |
|-----|---------|---|-------|
| 玄関扉 | メールボックス |   | 設定値の欄 |

項目名: 点検1-1、点検1-2⇒点検場所の点検結果を設定値の欄に入力します。(右図-③)

項目名: 点検2-1 ⇒点検場所の点検結果を設定 値の欄に入力します。(右図-④)

| 点検1-1 | 点検1-2 | 点検2-1 |
|-------|-------|-------|
| 破損    | 開閉異常  | 破損    |

| 📲 au 4G                                | 11                                    | :50                                                   |
|----------------------------------------|---------------------------------------|-------------------------------------------------------|
| キャン                                    | セル 【Keis                              | hin用】巡··· 保存                                          |
| 物件名                                    | プラウド123                               | <b>点検日</b> 令和5年9月14日                                  |
| 清掃曜日                                   | 火曜日 金明                                | <b>暹日</b>                                             |
| 項目<br>清掃状態の不具合<br>部島点検チェック<br>※異常があれば√ | 玄関原<br>1<br>問題なし<br>破損<br>開閉ی常<br>3   | 項目     メールボックス       済帰状態の不具合     問題なし       済島点検チェック |
| 報告事項                                   |                                       | 報告事項                                                  |
| 項目                                     | エントランス                                | 項目 排水ドレン                                              |
|                                        |                                       |                                                       |
| 清掃状態の不具合                               | 問題なし                                  | 清掃状態の不具合問題なし                                          |
| 簡易点検チェック<br>※異常があれば✓                   | · · · · · · · · · · · · · · · · · · · | 破損            簡易点検チェック<br>※異常があればく         雨水の溢れ      |

<現場登録申請書のアップロード>

① 4シート全てに入力した現場登録申請書を保存します

・入力内容に不備があるとアップロード時にエラーが出て登録 できません。

・編集する可能性のある人が全員見られる共有のフォルダに保 存することをお勧めします。 (誤って過去データをアップ ロードすることを防ぐため)

 ② 管理画面の「現場管理」上部よりアップロード します。

「ファイルの選択」から保存したフォルダを開き、 現場登録申請書を選択します。

「**アップロード」**を押してデータを全てサーバ上 <u>ログア</u> にアップロードします。

| 報・連・送<br>管理システム                                                                                                    | 現場管理 - 現場一覧                                                                                                    |    |      |              |          |     |  |
|----------------------------------------------------------------------------------------------------|----------------------------------------------------------------------------------------------------|----|------|--------------|----------|-----|--|
| 組織名:A)テスト用<br>ドメインID:test<br><u>現場管理</u><br><u>報告書データ管理</u><br>ユ <u>ーザ管理</u><br><u>報告書管理</u><br><u>ツール</u><br>お知らせ管理 | <ul> <li>※現場の住所/緯度/経度の設定は必須です。</li> <li>[一括登録]※現場登録申請書ファイル(.xlsx)を指定してください。</li> <li>ファイルの選択 ファイルが選択されていません アップロード</li> <li>環場を追加</li> <li>別除された現場を表示する</li> <li>検索</li> </ul> |    |      |              |          |     |  |
| <u>ロクアウト</u>                                                                                                    | No.                                                                                                    | 削除 | 表示順▲ | 現場名▲         | 現場ID▲    |     |  |
|                                                                                                    | 1                                                                                                    |    | 1    | (例) テストマンション | test     | 大阪府 |  |
|                                                                                                    | 2                                                                                                    |    | 1    | テスト現場        | testsite | 東京都 |  |
|                                                                                                    | 3                                                                                                    |    | 2    | 確認用現場        | apple    | 東京都 |  |

登録 キャンセル

18

巡回点検 □ 清掃報告書

削除

先頭へ

※ファイルは更新すると順次上書きされ、最新の登録内容が残ります。 現場を削除する時はファイルから削除しても、サーバ上には現場情報は 残ります。同時に管理システムの現場管理からも削除してください。 17

現場名を選択して「最後へ」から「削除」をクリックします。

### <データアップロード時にエラーが発生した場合>

・現場登録申請書内に不備箇所があった場合エラーが出て現場の登録 が正しく完了しません。

・エラーの部分はページ上部に赤字で表記されます。

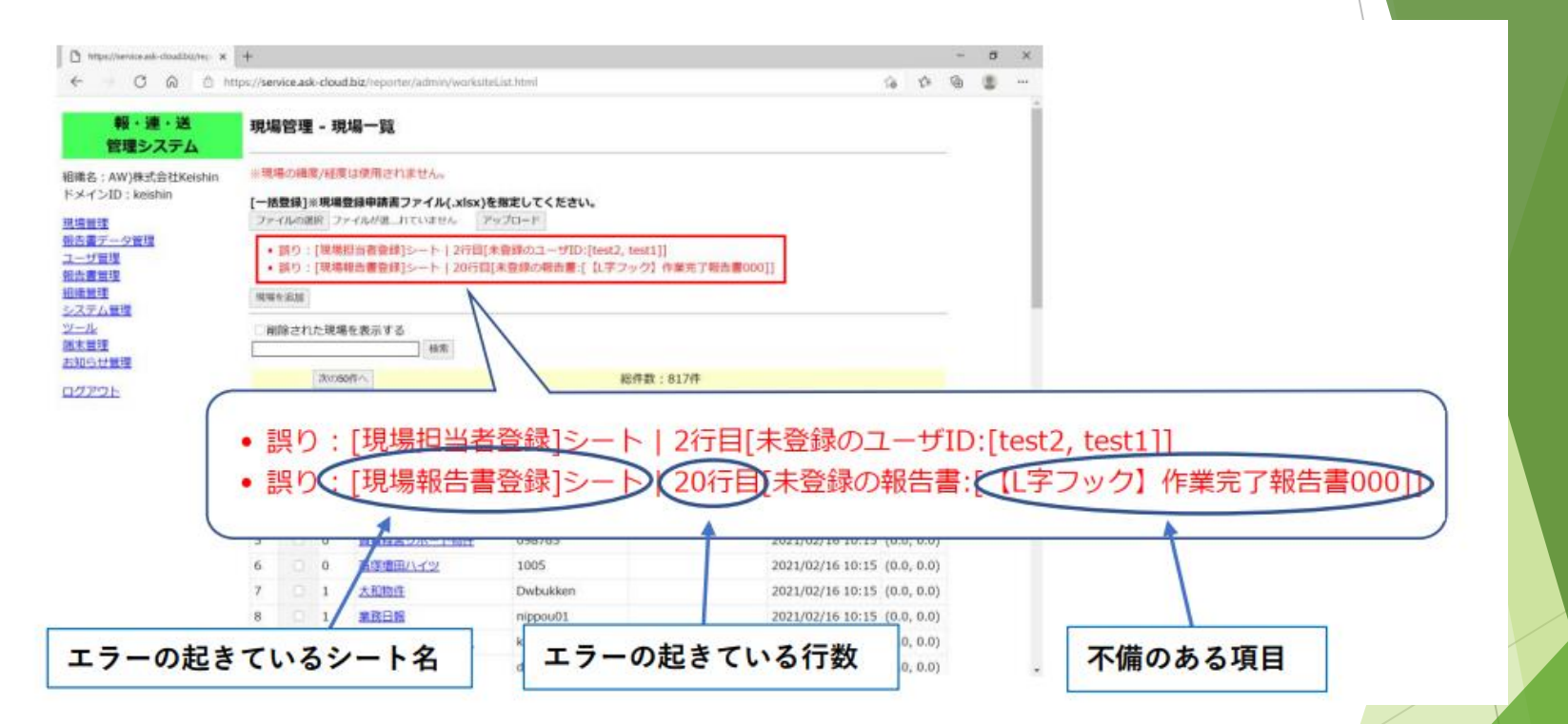

エラーの原因でご不明な点があれば弊社担当までご連絡ください。 その際、最新の現場登録申請書・表示されたエラーのスクリーンショットをいただけ ますと スムーズに対応が可能ですので何卒よろしくお願いいたします。